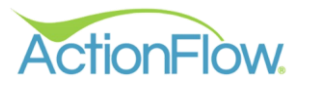

**ACTIONPAY** 

Powered by **PAYSIMPLE** 

## **COLLECTING PAYMENTS WITH ACTIONPAY**

| THEY PAY<br>VIA EMAIL<br>LINK                                                     | YOU CLICK THE<br>payment from<br>sustomer<br>BUTTON |
|-----------------------------------------------------------------------------------|-----------------------------------------------------|
| 4410372                                                                           | shhoard Settings                                    |
| Customer Name Search Status Type ProcessID                                        | Person Search                                       |
| Sally Sue Smith 🕼 🗘 Search Created V V * V                                        | Person Search \$3,000.02 NotLoaded NotLoaded 3/30/  |
| CONTA AF Area Reports                                                             | S3,105.02 \$0.00 \$0.00                             |
|                                                                                   |                                                     |
| A B C Estimate 123 Ma<br>St. sates@atrico.                                        | aple Street                                         |
| COUNTERTOPS 111<br>Date:                                                          | 4/3/2022 Credit Card Payment & ACH Payment          |
| JOB LIS Customer: Sally Sue Smith Job: #2575-ACH Paid1                            | S credit Card Payment S ACH Payment                 |
| Job Site:                                                                         |                                                     |
| C         ≥ 2:           Kitchen (#4150,0)         39.29 SqFt           S         | (3,105.02                                           |
| Grante Som Sunset Cream SCM<br>39.29 SqF1 - Grante 3cm: Sunset Cream 3CM (Cat. B) |                                                     |
| Job 36.41 LnFt - Edge: Eased (Cat. I)                                             |                                                     |
|                                                                                   |                                                     |
| - C ×                                                                             |                                                     |
| imate From: grace@actionflow.net                                                  |                                                     |
| Subject: ABC Countertops Proposal for Job #2572, Sally Sue Smith                  |                                                     |
| Job Attachments: Job Global Attachments: Credit Card Authorization adf            | Edit Incert Page Lavout View                        |
| Body: Rich Text Editor                                                            | Luit insert Page Layout View                        |
| idit Insert Page Layout View                                                      |                                                     |
| Cat. B) Dear Sally Sue Smith,                                                     | Dear Sally Sue Smith,                               |
| Here's your quote.                                                                | Here's your quote.                                  |
| Please buy our <u>countertops.</u>                                                |                                                     |
| Pay by Credit Card Online Pay by Check Online                                     | Please buy our countertops.                         |
|                                                                                   |                                                     |
| Calendar: Calendar: Calendar: Date & Theg: Duration (hours):                      | Pay by Credit Card Online                           |
| × Location:                                                                       | Pay by Check Online                                 |
| Save Attachment:                                                                  |                                                     |
|                                                                                   |                                                     |
|                                                                                   | Include calendar attachment (.ics file)             |
|                                                                                   | Data & Timer                                        |
|                                                                                   |                                                     |
|                                                                                   |                                                     |

|                                                                           | Dea<br>Here<br>Plea                                                   | r Sally Sue Smi<br>e's your quote.<br>ise buy our cour<br>by Credit Card O<br>by Check Online | th,<br>ntertops,<br>Inline               | When the<br>the pay<br>their ema<br>paym<br>A                                                                                               | e customer c<br>ment button<br>il OR you clic<br>ent button in<br>ctionFlow |
|---------------------------------------------------------------------------|-----------------------------------------------------------------------|-----------------------------------------------------------------------------------------------|------------------------------------------|----------------------------------------------------------------------------------------------------|-----------------------------------------------------------------------------|
|                                                                           | it will<br>a "C                                                       | take th<br>heckou                                                                             | em/you t<br>t" page                      | 0                                                                                                    |                                                                             |
|                                                                           |                                                                       | A I<br>COUNT                                                                                  | B C<br>ERTOPS                            |                                                                                                    |                                                                             |
|                                                                           | Customer<br>Name<br>Sally<br>Name<br>Sue                              | Street 1<br>Address<br>Street 2<br>Address                                                    | Job<br>P<br>B<br>P<br>P                  | Payment           otal         \$ 3000.02           aid         \$ 0.00           alance         \$ 3000.02           ayment         0.00 % |                                                                             |
|                                                                           | Payment                                                               |                                                                                               | lf they c<br>ACH, the                    | choose to pa<br>ere is no CC                                                                                                    | ay by<br>Fee.                                                               |
| Total                                                                     | \$ 3000.02                                                            |                                                                                               |                                          |                                                                                                    |                                                                             |
| Total<br>Paid                                                             | \$ 3000.02<br>\$ 0.00                                                 |                                                                                               |                                          | Payment                                                                                                    |                                                                             |
| Total<br>Paid<br>Balance                                                  | \$ 3000.02<br>\$ 0.00<br>\$ 3000.02                                   |                                                                                               | Total                                    | Payment<br>\$ 3000.02                                                                                                    |                                                                             |
| Total<br>Paid<br>Balance<br>Payment<br>%                                  | \$ 3000.02<br>\$ 0.00<br>\$ 3000.02<br>0.00 %                         |                                                                                               | Total<br>Paid<br>Balance                 | Payment<br>\$ 3000.02<br>\$ 0.00<br>\$ 3000.02                                                                                              |                                                                             |
| Total<br>Paid<br>Balance<br>Payment<br>%<br>Payment                       | \$ 3000.02<br>\$ 0.00<br>\$ 3000.02<br>0.00 %<br>\$ 3000.02           |                                                                                               | Total<br>Paid<br>Balance                 | Payment<br>\$ 3000.02<br>\$ 0.00<br>\$ 3000.02                                                                                              |                                                                             |
| Total<br>Paid<br>Balance<br>Payment<br>%<br>Payment<br>Credit<br>Card Fee | \$ 3000.02<br>\$ 0.00<br>\$ 3000.02<br>0.00 %<br>\$ 3000.02<br>3.50 % |                                                                                               | Total<br>Paid<br>Balance<br>Payment<br>% | Payment<br>\$ 3000.02<br>\$ 0.00<br>\$ 3000.02                                                                                              |                                                                             |

## After the payment is complete, the payment will appear in the...

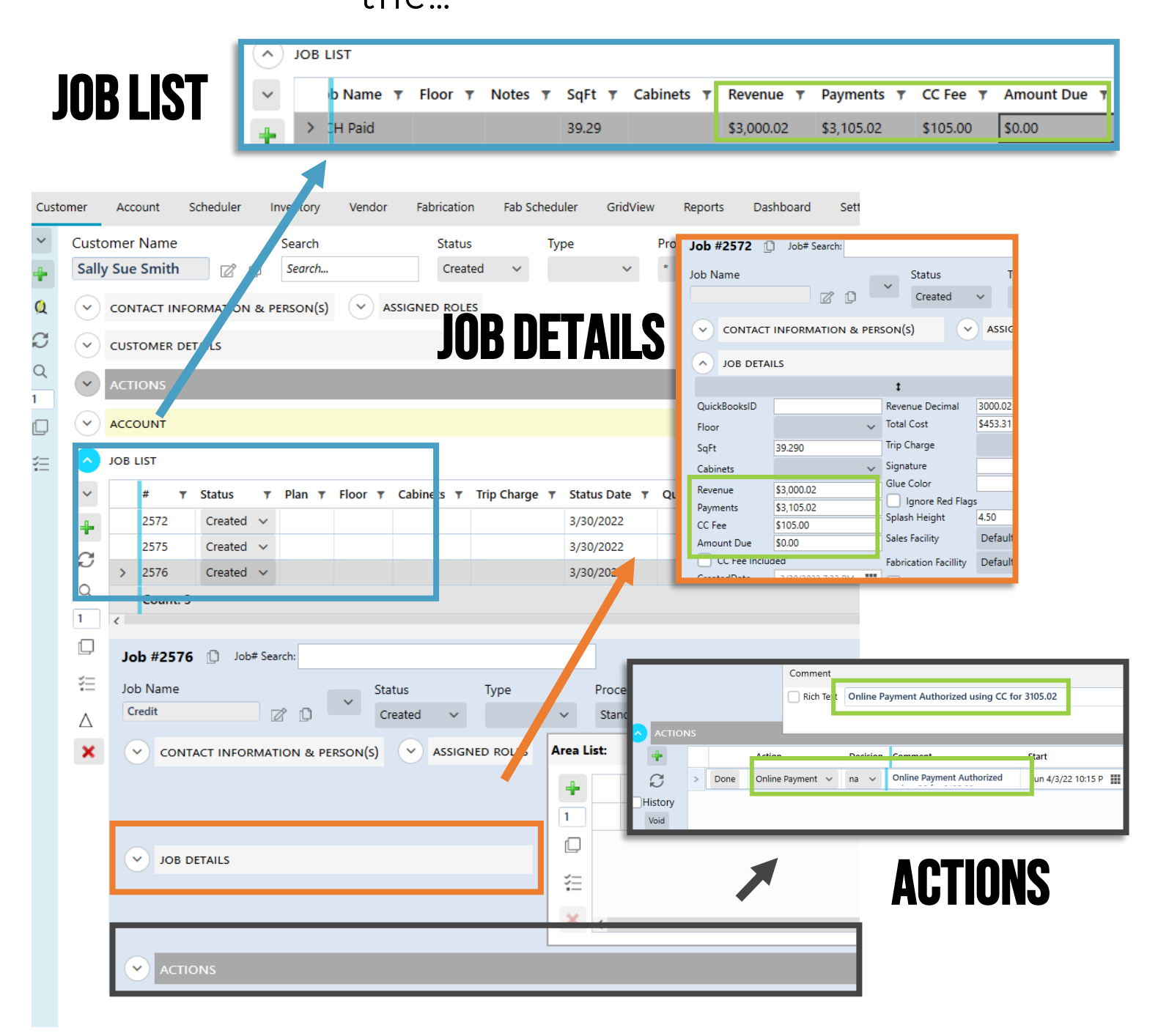

## **INCLUDING CC FEES IN THE BID**

If you would like to include the credit card fee as a line item in your quote, create your initial quote, then..

Find the "CC Fee Included" button in either the "Job Details" or "Job List"

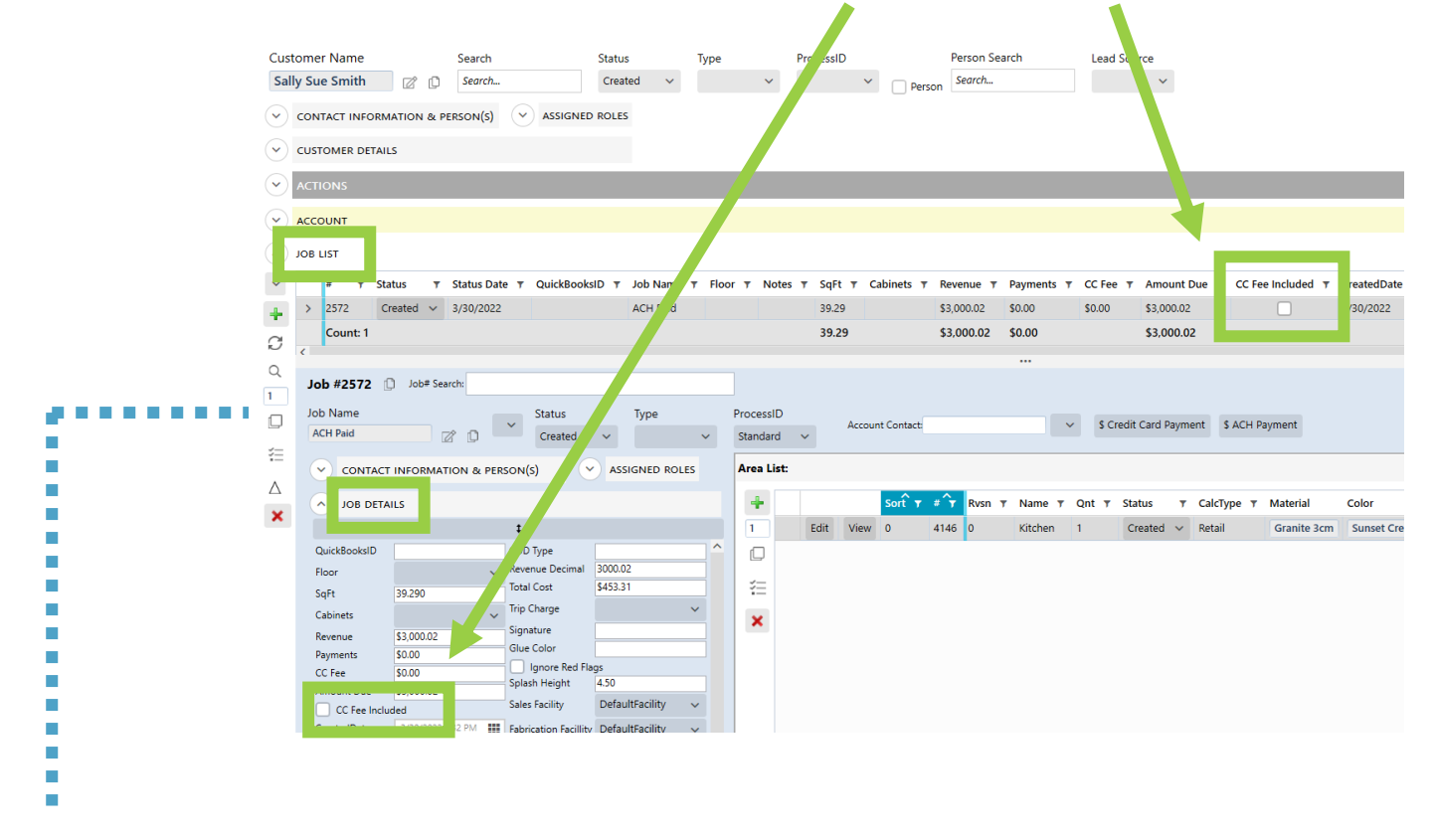

1. Check "CC Fee Included"

|            |            |          | ► Save     | Undo User:      | Grad |       |                       |
|------------|------------|----------|------------|-----------------|------|-------|-----------------------|
| Lea        | ad Source  |          |            |                 |      |       |                       |
|            | ~          |          |            |                 |      |       |                       |
|            |            |          |            |                 |      |       |                       |
|            |            |          |            |                 |      |       |                       |
|            |            |          |            |                 |      |       |                       |
|            |            |          |            | -               |      |       |                       |
| Revenue 🔻  | Payments 🔻 | CC Fee 🔻 | Amount Due | T CC Fee Includ | led  |       |                       |
| \$3,000.02 | \$3,105.02 | \$0.00   | (\$105.00) |                 |      |       |                       |
|            |            |          |            | 2.              | Hitt | the " | Save Button"          |
|            |            | ••••     |            |                 |      |       | Welcome, Grace - ABC  |
|            |            |          |            | I.              | Save | Indo  | User: Grace V Action: |
|            |            |          |            |                 |      |       |                       |
|            |            |          | _          |                 |      |       |                       |

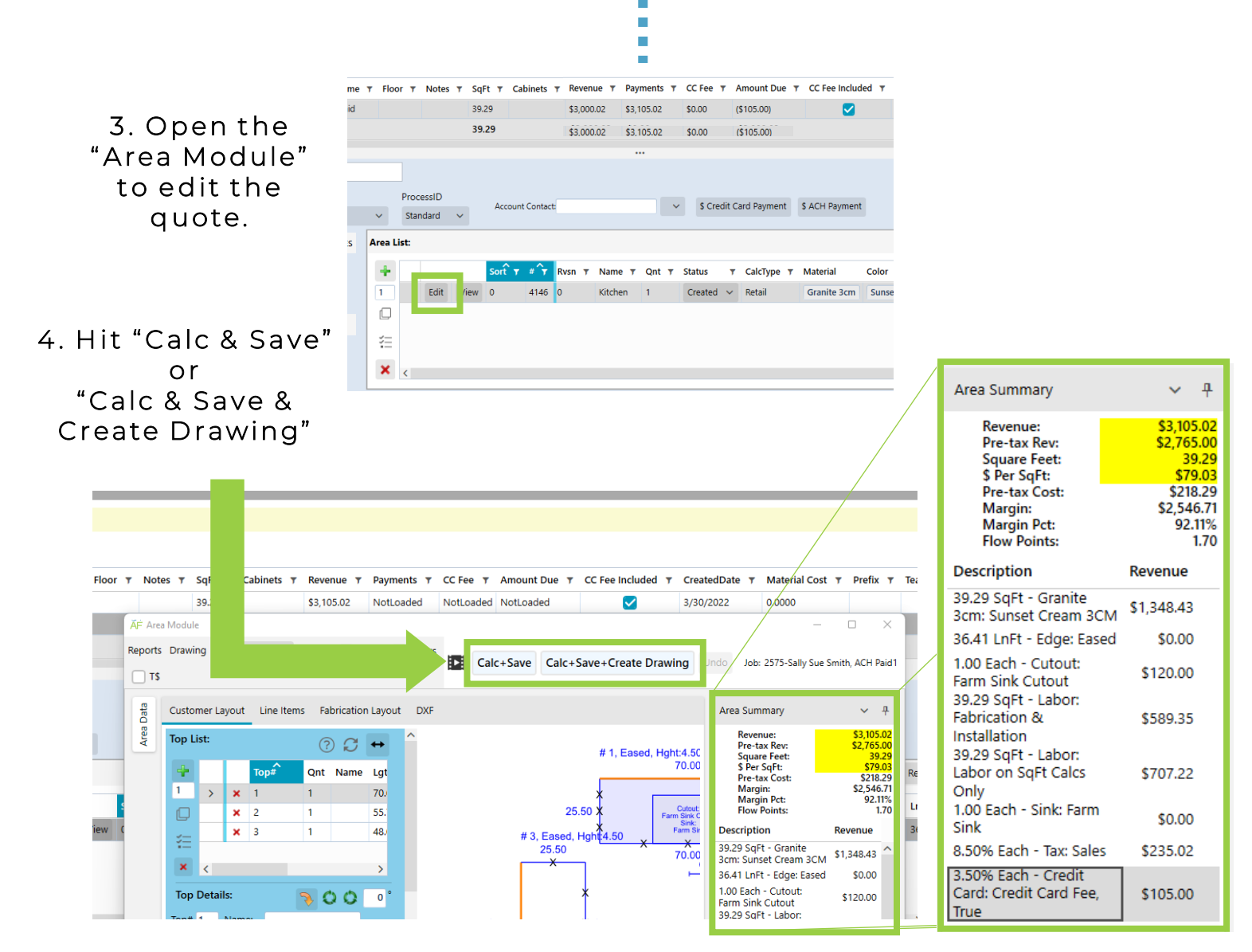

## 6. The CC Fee is now included in the quote.

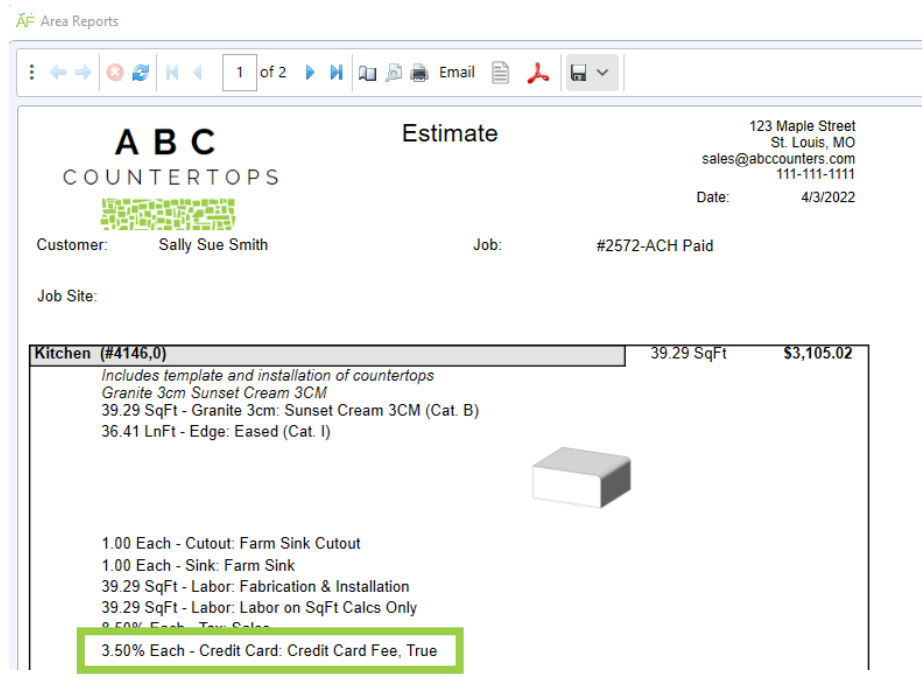

5. ActionFlow automatically adds in the CC Fee to the line items

When it is time to collect a payment...

|                                                                                      | Credit Card Authorization.pdf                                                                                                    |                                                                                                    |
|--------------------------------------------------------------------------------------|----------------------------------------------------------------------------------------------------|----------------------------------------------------------------------------------------------------|
| If you send the<br>email, you will<br>want to remove the<br>"Pay by Check"<br>option | Edit Insert Page Layout View<br>Dear Sally Sue Smith,<br>Here's your quote.<br>Please buy our countertops.<br>Pay by Credit Card Online<br>Pay by Check Online                                                                                                    | Rich                                                                                                    |
| A<br>coun<br>M<br>Che                                                                | BC<br>TERTOPS                                                                                                    | When you or they<br>get to the<br>"Checkout" page                                                                                                    |
| Customer<br>Name<br>Sally<br>Name<br>Sue<br>Sue<br>Address<br>Address                | Job Payment<br>Total \$3000.02<br>Paid \$0.00<br>Balance \$3000.02<br>Payment 0.00 %<br>The aut                                                                                                    | PaymentTotal\$ 3105.02Paid\$ 0.00Balance\$ 3105.02Payment0.00 %%\$ 3105.02Payment\$ 3105.02Total\$ 3105.02ActionFlow does NOT<br>omatically add a CC Fee.Fee is already included in |
| JOBLIST                                                                              | CUNT         LIST         Y       Revenue Y       Payments Y       Amount Due         \$3,105.02       \$3,105.02       \$0.00                                                                                                    | T CC Fee T CC Fee Included T<br>\$0.00                                                                                                    |
| ACTIONS<br>ACTIONS<br>ACTIONS<br>ACTIONS<br>ACTIONS                                  | Comment<br>Rich Te Conline Payment Authorized using CC for 3105.02<br>Addien Decleice Camment<br>Camment<br>Ca | 5 P III                                                                                                    |